## PRESSE-PAPIER DE WINDOWS 10 OU WINDOWS 11

Le presse-papier de Windows 10 ou 11 fonctionne comme celui des versions précédentes avec quelques fonctionnalités supplémentaires.

- A. De façon traditionnelle il permet d'enregistrer un texte, une image ou une adresse Internet.
  - Sélectionner l'objet à conserver : *(Balayage avec la souris ou CRTL+A ou ...)*
  - Copier l'objet : (*Raccourci :CTRL + C ou Menu contextuel+Copier*)
  - **Coller** le dernier contenu du presse-papier : (CTRL + V)
- B. Contrairement aux versions précédentes de WINDOWS les enregistrements dans le presse-papier se cumulent, on ne perd pas les données copiées au cours d'une même cession. On peut par exemple copier successivement plusieurs sélections puis les coller successivement là où on le souhaite.
  - *Pour Copier-Coller un seul objet la méthode précédente s'applique toujours.*
  - Pour Coller plusieurs objets déjà copiés
    - ➢ le raccourci WIN + V remplace le raccourci CTRL+V
    - Dans le menu qui s'ouvre on peut choisir l'objet à coller en cliquant dessus

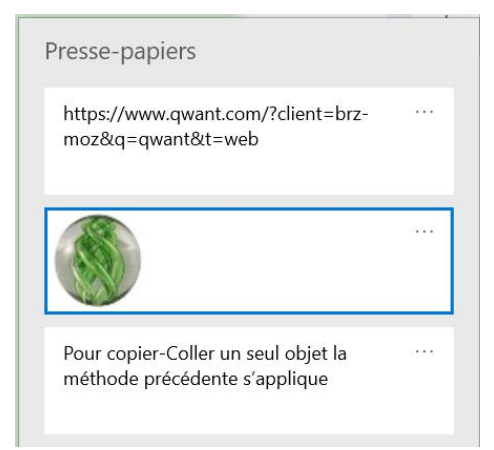

 Outre cette facilité nouvelle, il est possible,: une fois le presse-papier ouvert (CTRL + V) de supprimer tout ou partie des objets déjà copiés, voir empêcher une suppression en épinglant l'objet.

Il suffit d'ouvrir le menu déclenché par les trois petits points en haut à droite.

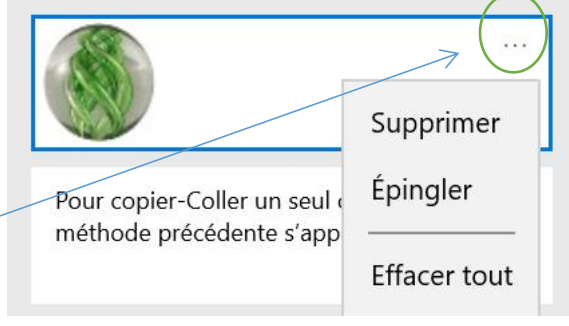

- C. Si par hasard le presse-papier n'est pas actif, il suffit:
  - *d'ouvrir les paramètres de Windows,*
  - *d'ouvrir le menu Système*
  - d'activer l'historique du presse-papier

Historique du Presse-papiers

Activé

Enregistrez plusieurs éléments dans le Presse-papiers pour les utiliser plus tard. Appuyez sur la touche de logo Windows + V pour afficher l'historique de votre Presse-papiers et collez à partir de celui-ci.